# SANS Cyber Camp

# Move Along; Nothing to See Here...Or Is There?

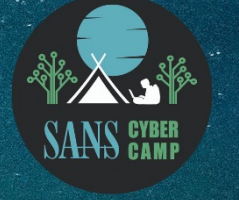

DOMENICA CROGNALE

Domenica Lee Crognale

### About Me

# Lee Crognale

- Cybersecurity Engineer at ManTech
- SANS Certified instructor and Course Author for FOR585
- BS in Business Administration/MS in Cybersecurity MGMT
- Involved with InfoSec/Forensics for 15 years
  - LE / Intel support case work
  - Cybersecurity
  - Research/Instruction

Do you like to solve puzzles and figure out how things work?

MOBILE DEVICE FORENSIC ANALYSTS APPLICATION DEVELOPERS SECURITY RESEARCHERS

#### What we will cover

- Accessing user data via backup methods
  - ▶ iOS/Android
- Locating the data of interest
- Limited access to data: Rooting and jailbreaking and why they matter
- What kind of artifacts can you find and how to access and review the data
- A few FREE tools/methods to get you started!

## Why are we doing this?

- Almost everyone has access to a smartphone
- Mobile operating systems have numerous files that track every aspect of a phone's behavior
- Even simple, seemingly mundane items are tracked:
  - Turning your phone or or off
  - How you log into your device (pin, passcode, swipe, biometrics)
  - Network connections
  - Plugging your device in to charge/transfer data, play music, ask for directions (Android Auto/Apple Carplay
  - Locations
- Third-party applications are specifically designed to create/store user data.
  - Even more items tracked which can be investigated

# Getting Started:

# So what phones will this work on?

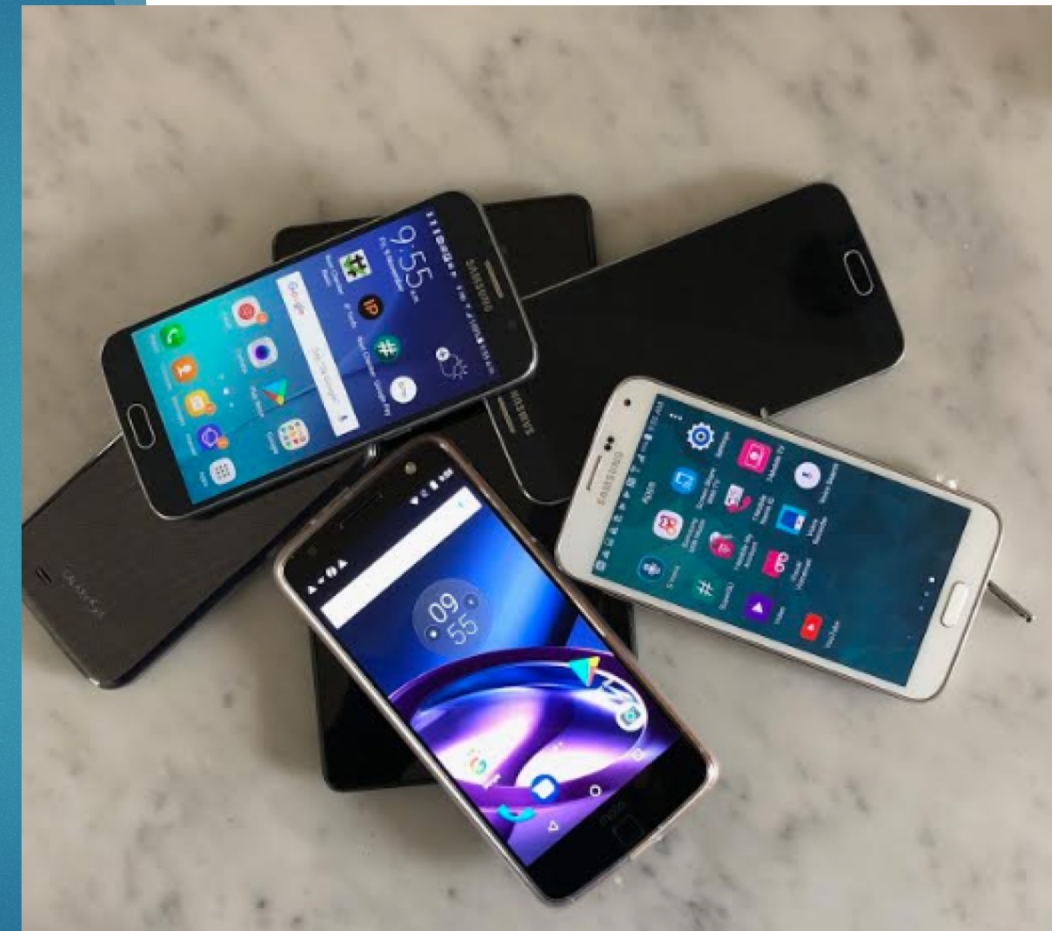

# Prepare your computer and your device: **ANDROID**

- Install ADB Platform tools on your host machine
- Configure device settings to allow for backup creation
- Using ADB commands, backup your device
- IMPORTANT: Following the backup turn OFF USB

| debuaaina | டி 🖳 🗋 🕅 🕅 🕅 🕅 🕅 🕅 🕅                            | 🖬 🔂 🖳                 | h. 8 Ø        | 100% İ 2:55 PM       |                        | N 🗟 📶 10                                                                            | 00% 📕 3:22 PM |
|-----------|-------------------------------------------------|-----------------------|---------------|----------------------|------------------------|-------------------------------------------------------------------------------------|---------------|
|           | ← About device                                  | Settings              |               | Q :                  |                        | Apps                                                                                |               |
|           | Device name<br>A V (Galaxy S5)                  | Language and<br>input | Date and time | Safety<br>assistance |                        |                                                                                     | E             |
|           | Model number<br>SM-G900T                        | 6                     | 0             | a                    | Allow                  | USB debugging?                                                                      | ?             |
|           | Android version<br>5.1.1                        | Accessories           | Battery       | Power saving         | The comp<br>fingerprin | omputer's RSA key<br>print is:                                                      | (             |
|           | Baseband version                                |                       | ß             | 0                    | 52:00:<br>D8:BB        | 52:00:49:1A:A8:56:C5:C3:52:<br>D8:BB:B1:2D:AC:93:1C:<br>7C:BE:CE:87:93:7D:56:36:33: | 3:52:B3:      |
|           | Kernel version                                  | Storage               | Security      | Help                 | PI 26:2F:              | .CO:AC:A6                                                                           | J.00.00.      |
|           | dpi@SWHD4902 #1<br>Mon Jul 20 16:47:08 KST 2015 |                       | 71            |                      | 🗹 Alw                  | ays allow this con                                                                  | nputer        |
|           | Build number<br>LMY47X.G900TUVU1F0G6            | Developer<br>options  | About device  |                      | Ne                     | CANCE                                                                               | L ОК          |

Copyright @2020 Lee Crognale, All Rights Reserved

#### Create a backup: ANDROID

- Open a command prompt
- Navigate to the directory where adb tools is installed
- If you trusted your host machines, issuing the command: adb devices will return your serial number

Issue the command:

#### adb backup –all

- Once issues you will need to select "backup my data" on your phone
- Do not choose to encrypt your backup if you wish to use Andriller to dump the .ab file to a folder

N 🔋 🖌 91% 🛙 9:54

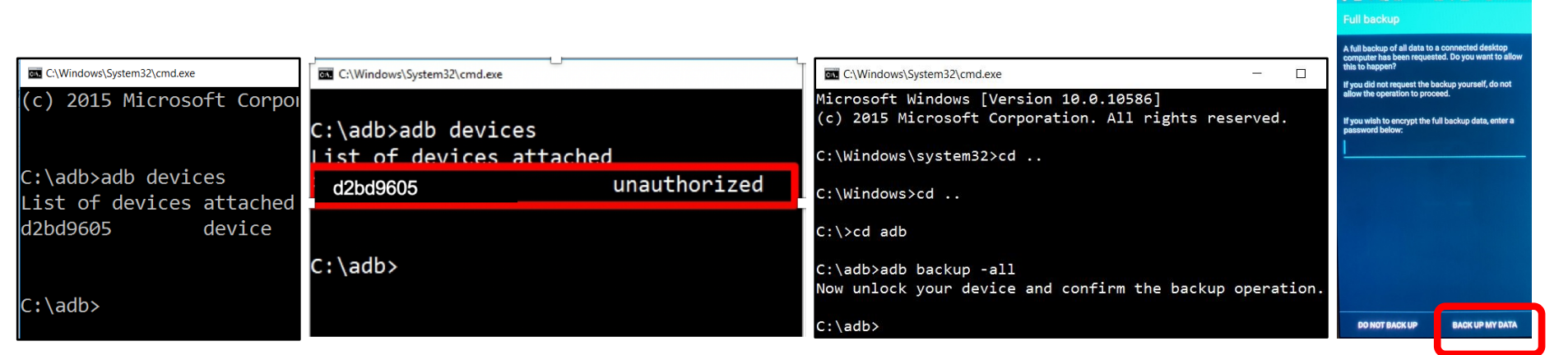

# Prepare your computer and your device : **iOS**

- Install iTunes on your Windows host or use Finder window on Mac OS
- Trust your computer (enter your device passcode)
- Choose to encrypt backup (get access to more data Homekit, Health, Passwords)
  - for iOS 13+ and later you MUST encrypt the local backup in order to extract Calls, Health, Safari History, Maps and Wallet.
  - If you encrypt the backup, you will also need a utility for decryption
- REMEMBER your password! You will need it.

## Create a backup: iOS

| File Edit View Controls Account Help |                                                                   |                                                               |
|--------------------------------------|-------------------------------------------------------------------|---------------------------------------------------------------|
|                                      | LCX                                                               |                                                               |
| LCX <b>▲</b><br>64GB 52%             | iPhone X                                                          |                                                               |
| Settings                             |                                                                   |                                                               |
| 🔲 Summary                            | Capacity: 59.51 GB                                                | iOS 14.3                                                      |
| 🎵 Music                              | Phone Number: +1                                                  | Your iPhone software is up to date. iTunes will automatically |
| Movies                               | Serial Number:                                                    | check for an update again on 1/4/2021.                        |
| TV Shows                             |                                                                   | Check for Update Restore iPhone                               |
| i Photos                             |                                                                   |                                                               |
| (î) Info                             |                                                                   |                                                               |
| 🙏 File Sharing                       | Packups                                                           |                                                               |
| On My Device                         | Баскирз                                                           |                                                               |
| 🛱 Videos                             |                                                                   |                                                               |
| Music                                | Automatically Back Up                                             | Manually Back Up and Restore                                  |
| Movies                               | ◯ iCloud                                                          | Manually back up your iPhone to this computer or restore a    |
| TV Shows                             | Back up the most important data on your iPhone to iCloud.         | backup stored on this computer.                               |
| Books                                | This Computer                                                     | Back Up Now Restore Backup                                    |
| Audiobooks                           | A full backup of your iPhone will be stored on this               | Latect Rackup                                                 |
| 1 Tones                              |                                                                   | Today 3:51 PM to this computer                                |
|                                      | This will allow account passwords, Health, and HomeKit data to be | loady sist if it is compared                                  |
|                                      | backed up.                                                        |                                                               |
|                                      | Change Password                                                   |                                                               |
|                                      |                                                                   |                                                               |
|                                      |                                                                   | ~                                                             |
|                                      |                                                                   |                                                               |
|                                      | Apps 44.39 GB Free                                                | Sync                                                          |
| 4                                    |                                                                   |                                                               |

# Open the backup and start digging...**ANDROID**

# Andriller

- Andriller (free) will unpack android backup (.ab) files and can analyze a handful of apps
  - Download Andriller from Github
  - Extract the zip file
  - Open a command prompt and navigate to the extracted master repo
  - Install dependencies
  - Run the GUI

## Autopsy

Autopsy (free) will mount the uncompressed .ab archive so you can view the contents of each native and third-party application folder

# Open the backup and start digging...**IOS**

- iBackupBot (free) can be used to view iTunes backups
- Encrypted backups must be decrypted (AnyTrans, iMyFone)
   Access to Native iOS and third-party applications

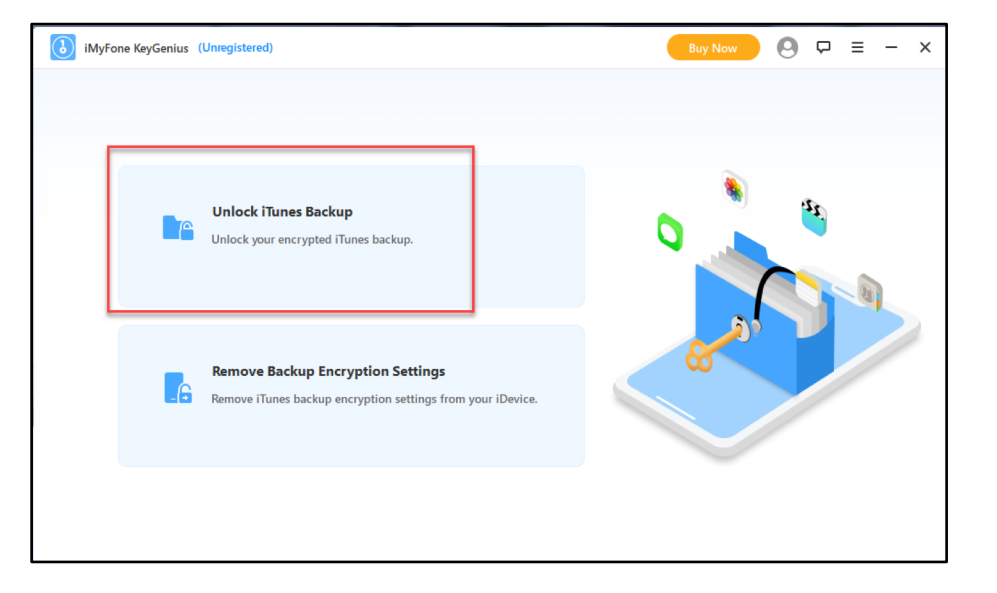

#### So where is all of my data?

# Android

- In an Android backup, the Native Android applications and third-party applications are located in the "apps" folder under <App\_Name>
  - ► Ex:
    - apps/kik.android
    - shared/kik.android

### iOS

- In iBackupBot, Most Native to iOS apps can be found in
   System Files > HomeDomain > Library
- Look for Third-party applications in the Application(s) folder
   User App Files and/or
   App Group Files in iBackupBot under the <App\_Name> of interest
  - Ex:

com.kik.chat

group.com.kik.chat

### So where is all of my data?

## Android

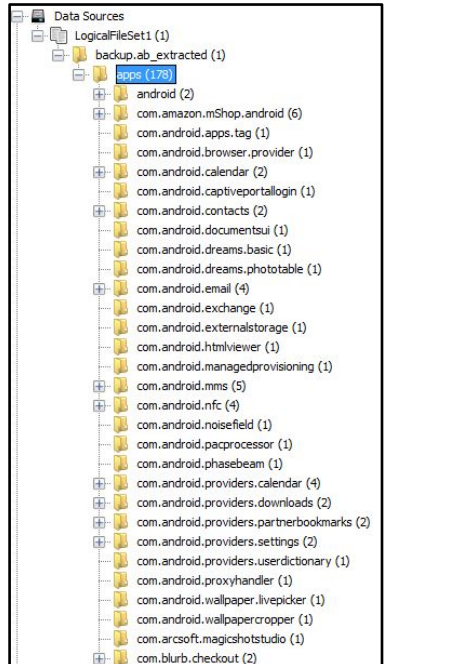

🖣 iBackupBot for iPad iPhone File View Settings Help X Backups E- LCX (12/28/20 15:51:41) Delete Backward Forward Open Export + Dystem Files 🖶 🍋 User App Files Name iBackupBot for iPad iPhone + Droup Files com.evidon.Ghostery App Placeholder Files File View Settings Help com.zhiliaoapp.musically App Plugin Files com.toyopagroup.picaboo C ĥ User Information Manager com.tinginteractive.usms Multimedia File Manager Backups com.cloudmosa.PuffinFree LCX (12/28/20 15:51:41) g com.apple.mobilesafari Backward Forward Open Delete Export 🗄 🗁 System Files com.opera.OperaMini 🗄 🧀 User App Files Name Size V com.gogii.textplus App Group Files com.apple.notes 3.6 MB App Placeholder Files a com.evidon.Ghostery 2.6 MB App Plugin Files com.duckduckgo.contentblocker 1.9 MB User Information Manager 1.5 MB com.pandora Multimedia File Manager met.whatsapp.WhatsApp.shared 1.3 MB i com.kik.chat 920.3 kB 272.0 kB acom.apple.Maps textplus.shared 192.9 kB a com.google.common 111.9 kB Devices iber.share.container 68.0 kB arcom.talkatone.main 45.0 kB 44.0 kB com.duckduckgo.database

SAD REALITY: while we can still see a plethora of user-created and system related files, we are getting less access to the data we REALLY care about.
Copyright @2020 Lee Crognale, All Rights Reserved

#### iOS

# Proceed with CAUTION But what if I want MORE?

**ROOTS and JAILBREAKS:** Modifying the OS in such a way that unofficial/unsigned code and applications can be installed and run

This can permanently brick devices and will VOID all warranties.

#### Android (root)

- Also allows for elevated admin or root level(super user) privileges
- Soft/shell temporary roots
- ► Full roots

#### iOS (jailbreak)

- Untethered
- Semi-untethered
- Semi-tethered
- Tethered

# Proceed with CAUTION Android Considerations

- Nice to have a test device that has a PERMANENT root
- Newer devices and certain manufacturers/carriers are more restrictive
  - International models usually have less restrictions
- Requires an unlocked bootloader
  - Bootloaders can be locked by manufacturer or carrier
    - Purpose of the Bootloader: checks digital signature of original ROM so only approved Operating System is allowed to boot
  - Can be unlocked but will likely void warrantees
- Do your research before you buy/brick!
  - You need exact matches for make/model/firmware and build number is most cases.

# Proceed with CAUTION iOS Considerations

- Do you have a device that is vulnerable to checkm8?
  - Affects devices with A5 A11 chips
  - May require that you update the firmware to the latest available version
  - Checkra1n jailbreak then access device via SSH
    - Support for iPhone models 5s through X
- New hardware is not supported so we're back to jailbreaks that exploit firmware vulnerabilities
  - https://theiphonewiki.com/wiki/Jailbreak
- ▶ iOS is faster at phasing out hardware/software combos
  - Don't expect these vulnerable checkm8 devices to be around forever
- Applications require (a very current) minimum firmware version for installation

#### Now what do we have here...

- With root, you can access physical partitions (including the **user data** partition where all of our app related data is stored) using ADB commands
- A jailbreak gives you access to the full filesystem on iOS devices which can then usually be accessed with the help of the added AFC2 service
- When developers say "don't include my data in the backup", it does not apply here, all that missing data is now accessible

## Start Researching

- Start using certain features of your smart phone or an application of interest
- Generate unique user data (make calls, send messages, etc.)
- Create a backup
- Look for folders that correspond to that application package name in the backup
- If you can see a database or other files that are populated with data, start investigating!
- Generate more data to see how the application behaves: create, copy, send, receive, save, bookmark, delete, search, etc.
- EVERYTHNG you do creates unique artifacts!

#### Resources

#### https://for585.com/phonelinks

- Adb Platform Tools: https://developer.android.com/studio/releases/platform-tools
- Andriller: https://github.com/den4uk/andriller
- Autopsy: https://www.autopsy.com/download/
- **iTunes:** https://www.apple.com/itunes/
- **IBackupBot:** https://www.icopybot.com/download.htm
- iMyFone keygenius: https://www.imyfone.com/iphonebackup-unlocker/
- > **AnyTrans:** https://www.imobie.com/anytrans/
- **iOS jailbreaks:** https://theiphonewiki.com/wiki/Jailbreak

#### Questions?

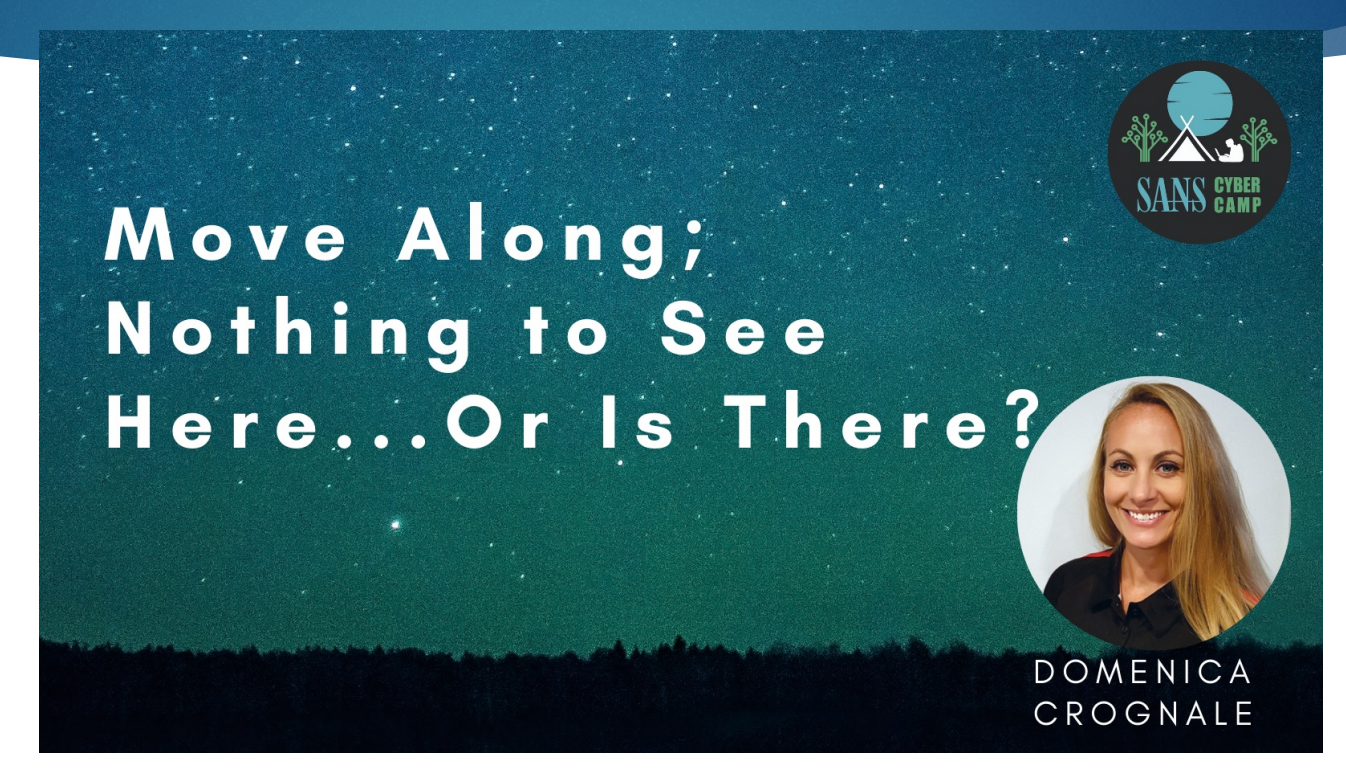

Lee Crognale domenica.crognale@gmail.com Twitter: @domenicacrognal